# Ajout/modification d'une entrée de périphérique d'accès réseau dans ISE par Catalyst Center

### Table des matières

| Introduction           |  |
|------------------------|--|
| Informations générales |  |
| Problème               |  |
| Solution               |  |

### Introduction

Ce document décrit la procédure de reconfiguration de l'entrée Network Access Device (NAD) dans ISE qui est soit modifiée soit supprimée d'ISE.

#### Informations générales

Il peut y avoir plusieurs scénarios dans lesquels l'entrée NAD d'un périphérique réseau (qui est géré par Catalyst Center) doit être modifiée. Exemple :

un périphérique est renvoyé, le numéro de série a changé et un nouveau numéro de série doit être mis à jour dans l'entrée NAD de ce périphérique réseau (Advanced TrustSec Settings).

Dans le cas contraire, l'authentification TrustSec du périphérique n'aurait pas lieu, ce qui aurait empêché le téléchargement des données PAC/env.

Il peut y avoir un autre scénario où l'entrée NAD est supprimée d'Identity Services Engine (ISE) (en raison d'une erreur manuelle ou d'une autre cause). et maintenant, toute l'authentification du périphérique échoue car il n'y a pas d'entrée NAD dans ISE.

## Problème

Le problème dans les scénarios mentionnés ci-dessus est qu'il n'y a pas d'option prédéfinie dans Catalyst Center pour créer l'entrée NAD directement une fois que le périphérique réseau est affecté au site et que l'entrée NAD est créée pour la première fois, ce qui oblige les utilisateurs à configurer/modifier manuellement l'entrée NAD dans ISE, ce qui peut prendre du temps et entraîner des erreurs.

Ce document décrit la procédure/les étapes pour reconfigurer l'entrée NAD (Network Access Device) pour tout périphérique réseau dans ISE qui est soit modifié soit supprimé d'ISE NAD. Cette procédure s'applique à tout périphérique réseau géré par Catalyst Center.

#### Solution

Pour que Catalyst Center configure l'entrée NAD dans ISE, nous devons changer l'adresse IP de gestion du périphérique (en n'importe quelle adresse IP factice) qui est le moteur qui déclenche le workflow de création d'entrée NAD.

Cette procédure s'applique à tout périphérique réseau géré par Catalyst Center. L'entrée NAD sera créée avec l'adresse IP d'origine (car le workflow se déclenche avant la modification de l'adresse IP de gestion). Dans cet exemple, les paramètres TrustSec avancés d'une entrée NAD sont désactivés dans ISE :

**Network Devices** 

|        |                    |          |            |              |               |                  |             | Selected 0 Total 1 🥑      | ٢        |
|--------|--------------------|----------|------------|--------------|---------------|------------------|-------------|---------------------------|----------|
| 🖉 Edit | + Add Duplicate    | Import 🕁 | 🛧 Export 🗸 | Generate PAC | 👩 Delete 🗸    |                  |             | Quick Filter $\checkmark$ | $\nabla$ |
|        | Name 🗠 IP/Masi     | r.       |            | Profile Name | Location      | Туре             | Description |                           |          |
|        | 9400 ×             |          |            |              |               |                  |             |                           |          |
|        | pod7-9400 172.19.1 | 00.15/32 |            | 👬 Cisco 🧻    | All Locations | All Device Types |             |                           |          |

Entrée NAD ISE pour un périphérique réseau

#### E Cisco ISE

| Network Devices          | Networ | k Device G | àroups     | Networ       | rk Device Prof | files        | External RA    | DIUS    | Servers | RADIUS Serve |
|--------------------------|--------|------------|------------|--------------|----------------|--------------|----------------|---------|---------|--------------|
| Natwork Daviaca          |        |            | V IAV      | JAUS AU      | Inentication   | Setting      | 5              |         |         |              |
| ofault Davice            |        |            | $\sim$ SN  | MP Setti     | ngs            |              |                |         |         |              |
| Device Security Settings |        |            | SNMP V     | ersion       | 2c             |              |                | ~       |         |              |
|                          |        |            | SNMP R     | O Communit   | y              |              |                |         | Show    |              |
|                          |        |            | SNMP U     | sername      |                |              |                |         |         |              |
|                          |        |            | Security   | Level        |                |              |                | $\sim$  |         |              |
|                          |        |            | Auth Pro   | otocol       |                |              |                | ~       |         |              |
|                          |        |            | Auth Pas   | ssword       |                |              |                |         | Show    |              |
|                          |        |            | Privacy I  | Protocol     |                |              |                | $\sim$  |         |              |
|                          |        |            | Privacy I  | Password     |                |              |                |         | Show    |              |
|                          |        |            | Polling li | nterval      | 0 sec          | onds(Valid F | Range 600 to 8 | 6400 or | zero)   |              |
|                          |        |            | 🗌 Link     | Trap Quer    | ry             |              |                |         |         |              |
|                          |        |            |            | C Trap Que   | ery            |              |                |         |         |              |
|                          |        |            | Originati  | ng Policy Se | ervices Node   | Auto         |                |         | ~       |              |
|                          |        |            | √ Adv      | vanced T     | rustSec Set    | tings        |                |         |         |              |
|                          |        |            |            |              |                |              |                |         |         |              |

Les paramètres TrustSec avancés sont désactivés pour cette entrée NAD

Comme le montre cette image, les paramètres avancés TrustSec de l'entrée NAD du périphérique sont désactivés (généralement, lorsque Catalyst Center crée l'entrée NAD, cette section est activée). Dans Catalyst Center, modifiez l'adresse IP de gestion en IP factice qui déclenche le workflow pour reconfigurer l'entrée NAD dans ISE. Lorsque vous modifiez l'adresse IP de gestion, elle fait passer l'état de gestion du périphérique à Synchronisation et l'entrée NAD ISE doit être modifiée.

Provision / Inventory

| All Routers Sw                                                  | Edit Device                                                                                                    |
|-----------------------------------------------------------------|----------------------------------------------------------------------------------------------------|
| Devices (1) Focus: Inventory V<br>Q deviceName: (*9400*)        | Credentials Management IP Resync Interval Device Role                                                                                                    |
| 1 Selected • Add Device Tag Actions •<br>Device Name IP Address | Device IP / DNS Name*<br>172.19.100.100]                                                                                                    |
| <b>pod7-9400.dr.com</b> 172.19.100.1                            | <ul> <li>Please ensure that the new IP address is reachable from Cisco DNA Center and device credentials are correct, otherwise the device may go to an unmanaged state.</li> <li>Please ensure that the device is re-provisioned if the management interface has changed and IP address of the same has been updated. Failure to do so will cause reachability issues from the device to the network servers.</li> </ul> |
| <                                                               |                                                                                                    |
|                                                                 |                                                                                                    |
|                                                                 |                                                                                                    |
|                                                                 | 1                                                                                                    |
| 1 Records                                                       | Device Controllability is Enabled. Config changes will be made on network devices during discovery/inventory or when device is associated to a site. Learn More C Cancel Update                                                                                                    |

Remplacement de l'adresse IP de gestion du périphérique réseau dans Catalyst Center par une adresse IP fictive

| $\bigcirc$  | pod7-9400.dr.com        | 172.19.100.100   | Switches and Hubs (WLC Capable) | Reachable      | A Not Scanned | A Managed Syncing |
|-------------|-------------------------|------------------|---------------------------------|----------------|---------------|-------------------|
|             | Device Name             | IP Address       | Device Family                   | Reachability 🕕 | EoX Status 🕕  | Manageability 🜖   |
| 0 Selected  | Add Device Tag          | Actions $\lor$ ① |                                 |                |               |                   |
| Q deviceNa  | me: (*9400*)            |                  |                                 |                |               |                   |
| Devices (1) | Focus: Inventory $\lor$ |                  |                                 |                |               |                   |

Le périphérique réseau passe en état de synchronisation

| Devices (1) | Focus: Inventory $\lor$ |                   |                                    |                 |               |                             | Take a tour     | 🛧 Export 🛛 🚷    | ŝ    |
|-------------|-------------------------|-------------------|------------------------------------|-----------------|---------------|-----------------------------|-----------------|-----------------|------|
| Q deviceNan | ne: (*9400*)            |                   |                                    |                 |               |                             |                 | $\times$ 7      | 7    |
| 0 Selected  | Add Device Tag          | Actions $\lor$ () |                                    |                 |               |                             | As of: Jul      | 7, 2024 7:13 PM | g    |
|             | Device Name             | IP Address        | Device Family                      | Reachability () | EoX Status 🕕  | Manageability 🔵             | Compliance (i)  | Health Score    | Site |
| 0           | pod7-9400.dr.com        | 172.19.100.100    | Switches and Hubs<br>(WLC Capable) | 8 Unreachable   | A Not Scanned | A Managed<br>Inventory Sync | 8 Non-Compliant | No Health       | /E   |

Le périphérique réseau devient inaccessible et non géré car l'adresse IP de gestion est une adresse IP factice et n'est pas accessible depuis Catalyst Center

L'entrée NAD ISE pour les paramètres TrustSec mis à jour et avancés est maintenant activée :

| Network Devices          | Network Device Groups | Network Device              | Profiles       | Servers RA             |          |  |  |
|--------------------------|-----------------------|-----------------------------|----------------|------------------------|----------|--|--|
|                          | SIVIN                 | iP Osemame                  |                |                        |          |  |  |
| Network Devices          | Sec                   | urity Level                 |                | ~                      | -        |  |  |
| Device Security Settings | Auth                  | Protocol                    |                | ~                      | ·        |  |  |
|                          | Auth                  | Password                    |                |                        | Show     |  |  |
|                          | Priva                 | acy Protocol                |                | ~                      |          |  |  |
|                          | Priva                 | acy Password                |                |                        | Show     |  |  |
|                          | Polli                 | ng Interval 0               | seconds(Vali   | d Range 600 to 86400 c | or zero) |  |  |
|                          |                       | Link Trap Query             |                |                        |          |  |  |
|                          |                       | MAC Trap Query              |                |                        |          |  |  |
|                          | Orig                  | inating Policy Services Nod | e Auto         |                        | ~        |  |  |
|                          |                       | Advanced TrustSec           | Settings       |                        |          |  |  |
|                          | ~                     | Device Authentica           | tion Setting   | gs                     |          |  |  |
|                          |                       | Use Device ID for Tr        | ustSec Identif | ication                |          |  |  |
|                          |                       | Device Id FXS2250Q6         | 355            |                        |          |  |  |
|                          |                       | Password                    |                | St                     | how      |  |  |

Les paramètres TrustSec avancés ont été activés après la mise à jour de l'adresse IP de gestion depuis Catalyst Center

#### Une fois cette adresse créée, nous pouvons rétablir l'adresse IP d'origine de la gestion.

| Р                                            | rovision / Inventory                                                                                                    | Q @ C 4                           |
|----------------------------------------------|----------------------------------------------------------------------------------------------------|-----------------------------------|
| All Routers Switch                           | Edit Device                                                                                                    | ×                                 |
| Devices (1) Focus: Inventory V               | Credentials Management IP Resync Interval Device Role                                                                                                    |                                   |
| Q deviceName: (*9400*)                       |                                                                                                    |                                   |
| 1 Selected • Add Device Tag Actions $\vee$ ① | Device IP / DNS Name* 172.19.100.15                                                                                                    |                                   |
| Device Name IP Address                       |                                                                                                    |                                   |
| <b>pod7-9400.dr.com</b> 172.19.100.15        | <ul> <li>Please ensure that the new IP address is reachable from Cisco DNA Center and device credentials may go to an unmanaged state.</li> <li>Please ensure that the device is re-provisioned if the management interface has changed and IP a</li> </ul> | are correct, otherwise the device |
|                                              | updated. Failure to do so will cause reachability issues from the device to the network servers.<br>Device Controllability is Enabled. Config changes will be made on network devices during                                                                |                                   |
| 1 Records                                    | discovery/inventory or when device is associated to a site. Lear More C                                                                                                    | Cancel Update                     |

Remplacement de l'adresse IP de gestion par son adresse IP d'origine

Une fois l'adresse IP de gestion mise à jour, le périphérique passe à l'état « Synchronisation » et devient « Géré ».

Voici un autre scénario où l'entrée NAD a été supprimée :

| Network Devices |                   |     |           |          |            |         |         |          |      |  |             |                    |     |
|-----------------|-------------------|-----|-----------|----------|------------|---------|---------|----------|------|--|-------------|--------------------|-----|
|                 |                   |     |           |          |            |         |         |          |      |  |             | Selected 0 Total 0 | C 🔹 |
| 0 Edit          | + Add             | 0   | Duplicate | Import 🕁 | 🛧 Export 🗸 | A Gener | ate PAC | Delete 🗸 |      |  |             | Quick Filter       | ~ 7 |
|                 | Name              | ~ 1 | IP/Mask   | Pro      | ofile Name | L       | ocation |          | Туре |  | Description |                    |     |
|                 | 9400              | ×   |           |          |            |         |         |          |      |  |             |                    |     |
|                 | No data available |     |           |          |            |         |         |          |      |  |             |                    |     |

L'entrée NAD n'existe pas dans ISE pour le périphérique réseau

Comme vous le voyez, l'entrée NAD du même périphérique n'existe pas. Nous utilisons la même procédure, c'est-à-dire que nous modifions l'adresse IP de gestion dans Catalyst Center en IP factice). Après avoir suivi cette procédure, une entrée NAD est créée pour le périphérique réseau avec son adresse IP d'origine.

#### À propos de cette traduction

Cisco a traduit ce document en traduction automatisée vérifiée par une personne dans le cadre d'un service mondial permettant à nos utilisateurs d'obtenir le contenu d'assistance dans leur propre langue.

Il convient cependant de noter que même la meilleure traduction automatisée ne sera pas aussi précise que celle fournie par un traducteur professionnel.